## Bezprzewodowa klawiatura i mysz Dell KM717

Podręcznik użytkownika

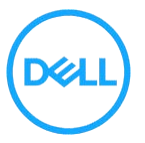

Oficjalne oznaczenie modelu: KM717

# Uwagi, przestrogi i ostrzeżenia

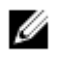

UWAGA: UWAGA wskazuje ważną informację, pozwalająca lepiej wykorzystać komputer.

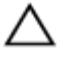

PRZESTROGA: PRZESTROGA wskazuje na możliwość uszkodzenia sprzętu lub utraty danych i wskazuje, jak uniknąć problemu.

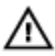

OSTRZEŻENIE: OSTRZEŻENIE wskazuje potencjalne niebezpieczeństwo uszkodzenia własności, odniesienia obrażeń lub śmierci.

Copyright © 2017 Dell Inc. Wszelkie prawa zastrzeżone. Ten produkt jest chroniony przez amerykańskie i międzynarodowe przepisy o ochronie własności intelektualnej. Dell™ i logo Dell to znaki towarowe Dell Inc. w Stanach Zjednoczonych i w innych krajach. Wszystkie inne wymienione tu znaki i nazwy mogą być znakami towarowymi należącymi do innych podmiotów.

2017 - 06

Rev. A01

# Spis treści

| Uwagi, przestrogi i ostrzeżenia             | 2  |
|---------------------------------------------|----|
| Co znajduje się w opakowaniu                | 5  |
| Funkcje                                     | 6  |
| Mysz                                        | 6  |
| Widok z góry                                | 6  |
| Widok od spodu                              | 7  |
| Klawiatura                                  | 8  |
| Widok z góry                                | 8  |
| Konfigurowanie myszy bezprzewodowej         | 9  |
| Instalacja baterii                          | 9  |
| Parowanie myszy bezprzewodowej              | 12 |
| Parowanie z urządzeniem USB                 | 12 |
| Parowanie z urządzeniem Bluetooth           | 13 |
| Konfigurowanie klawiatury bezprzewodowej    | 17 |
| Parowanie klawiatury bezprzewodowej         |    |
| Parowanie z urządzeniem USB                 | 19 |
| Parowanie z urządzeniem Bluetooth           | 20 |
| Program Dell Universal Receiver dla Windows | 23 |
| Rozwiązywanie problemów                     | 24 |
| Typowe objawy                               | 24 |
| Często zadawane pytania                     |    |

| Dane techniczne                                      | 32 |
|------------------------------------------------------|----|
| Informacje prawne                                    | 34 |
| Gwarancja                                            | 34 |
| Ograniczona gwarancja i zasady zwrotu                | 34 |
| Klienci z USA:                                       | 34 |
| Klienci z terenu Europy, Bliskiego Wschodu i Afryki: | 34 |
| Klienci spoza USA:                                   | 34 |
|                                                      |    |

## Co znajduje się w opakowaniu

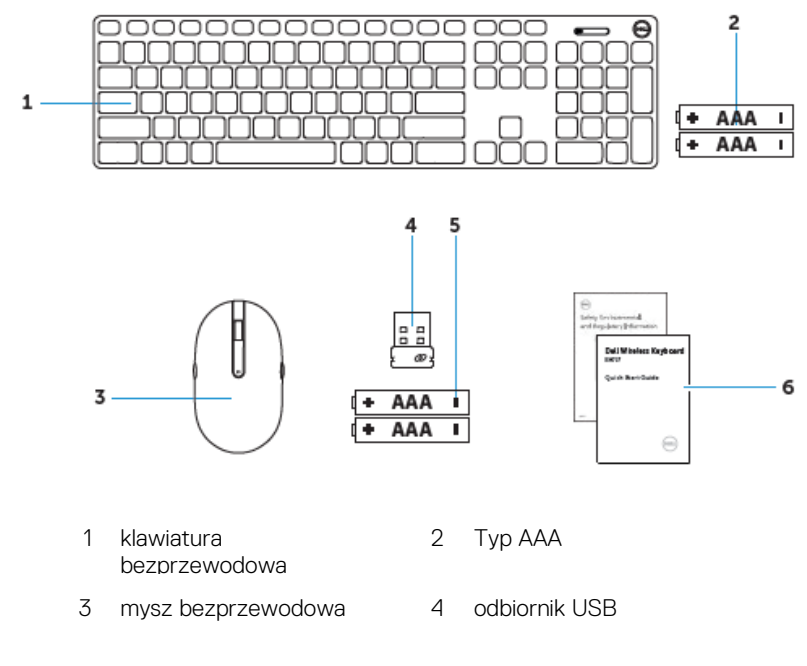

5 Typ AAA

6 dokumentacja

# <u>Funkcje</u>

## **Mysz** Widok z góry

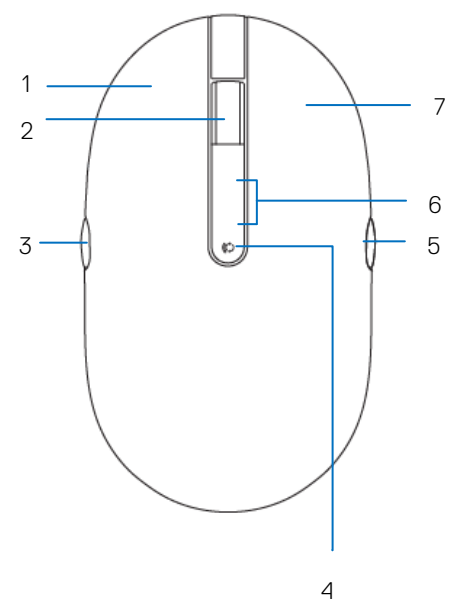

- 1 lewy przycisk
- 3 strona do tyłu
- 5 strona do przodu
- 7 prawy przycisk

- 2 przycisk przewijania/środkowy
- 4 przycisk trybu połączenia
- 6 kontrolka trybu połączenia

## Widok od spodu

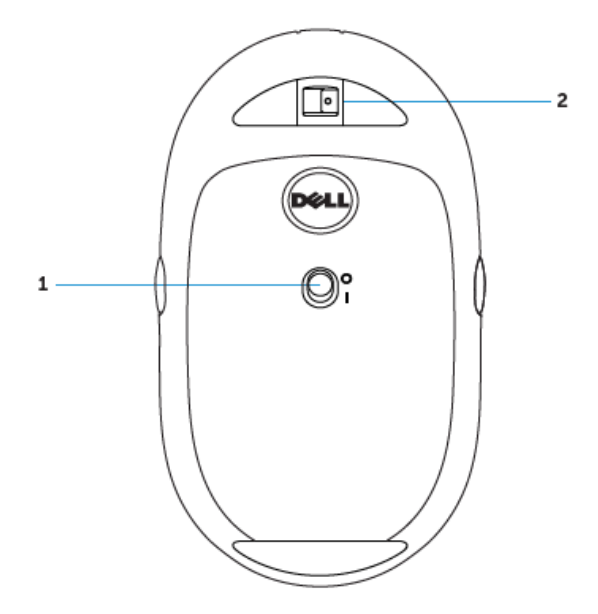

1 przełącznik zasilania 2 czujnik lasera

## Klawiatura Widok z góry

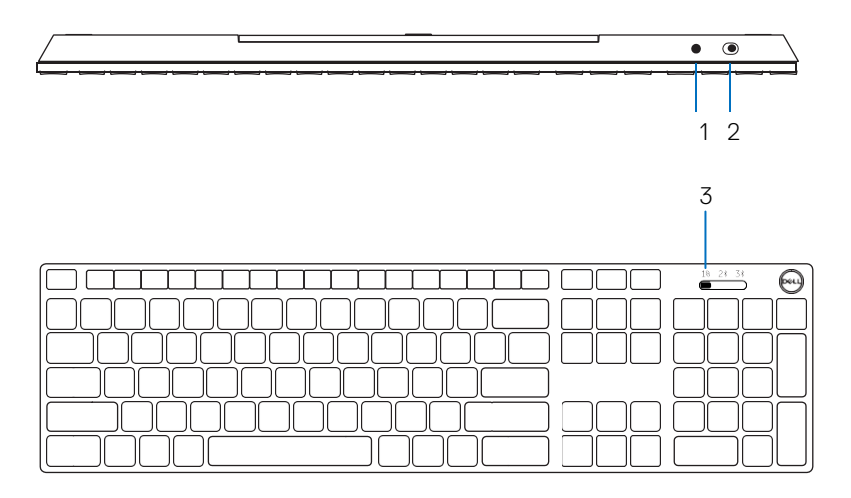

- 1 przycisk parowania Bluetooth
- 2 przełącznik zasilania
- 3 przełącznik trybu połączenia

# Konfigurowanie myszy bezprzewodowej

## Instalacja baterii

1 Zdejmij pokrywę myszy.

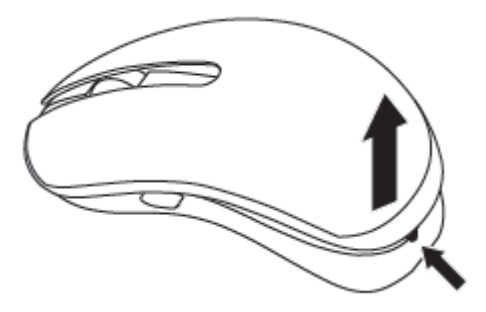

2 Otwórz zatrzask baterii.

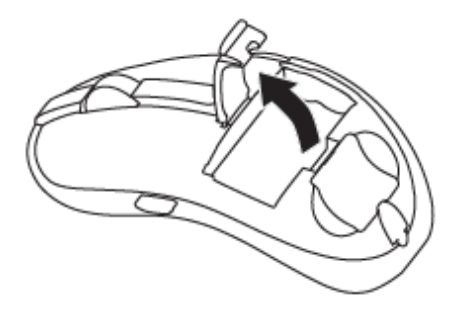

3 Włóż do wnęki baterii baterie AAA.

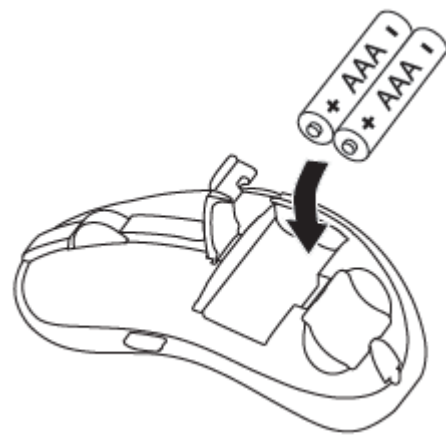

4 Zamknij zatrzask baterii.

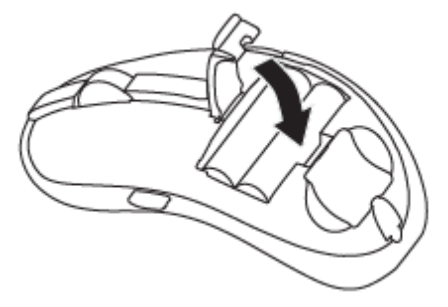

5 Załóż z powrotem pokrywę myszy.

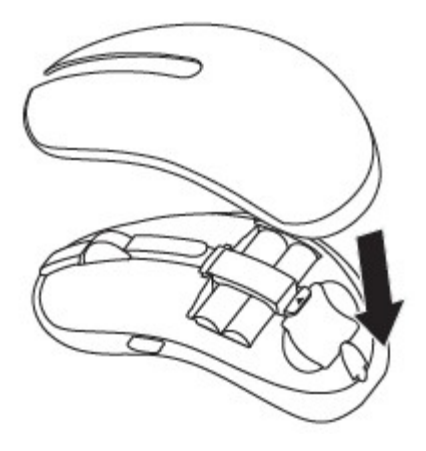

6 Przesuń przełącznik zasilania, aby włączyć zasilanie myszy.

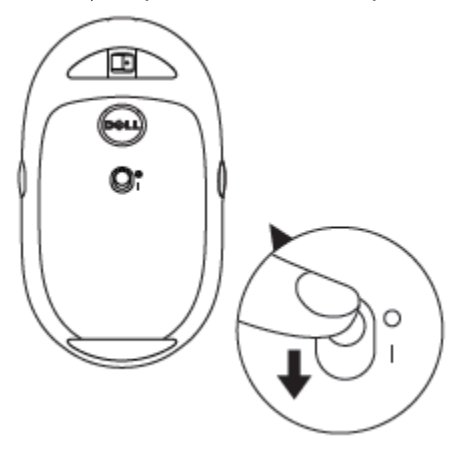

| 11. |  |
|-----|--|
|     |  |
| 1   |  |
|     |  |

UWAGA: Upewnij się, że odległość między komputerem a myszą nie przekracza 10 metrów.

## Parowanie myszy bezprzewodowej

Twoją mysz Dell można parować z urządzeniami z wykorzystaniem USB i Bluetooth. Parować i przełączać można pomiędzy laptopem, komputerem typu desktop i kompatybilnym urządzeniem przenośnym.

## Parowanie z urządzeniem USB

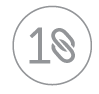

Urządzenie można połączyć z myszą bezprzewodową, przez funkcję parowania Dell Universal.

1 Włóż odbiornik USB Dell Universal do wolnego portu USB komputera.

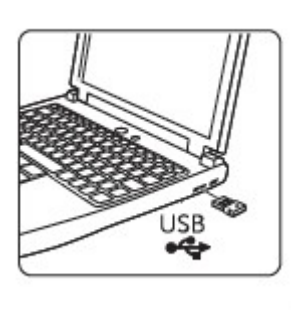

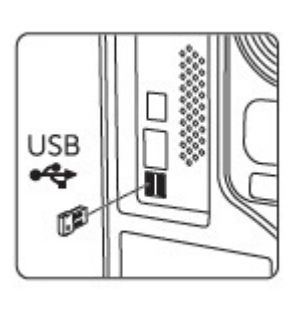

2 Włączy się kontrolka trybu połączenia na myszy, wskazując parowanie Dell Universal, następnie wyłączy się.

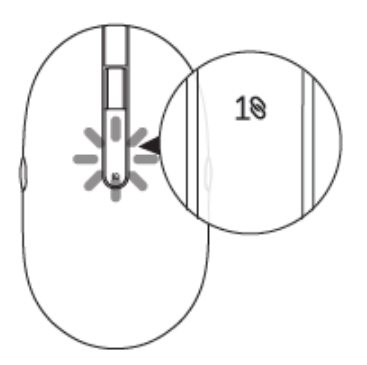

3 Mysz jest parowana z posiadanym urządzeniem USB.

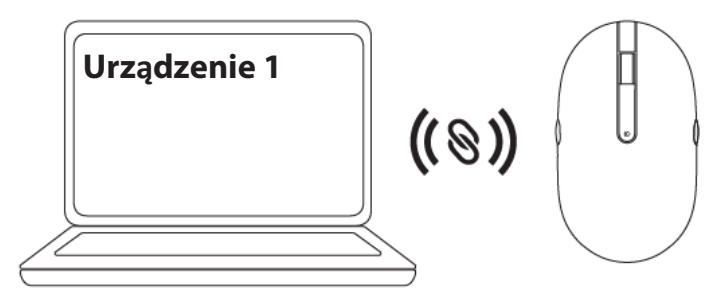

## Parowanie z urządzeniem Bluetooth

Z użyciem Bluetooth z myszą bezprzewodową, można połączyć do dwóch urządzeń.

### Parowanie drugiego urządzenia z użyciem Bluetooth

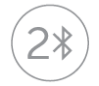

Z użyciem Bluetooth z myszą bezprzewodową, można połączyć drugie urządzenie.

1 Naciśnij przycisk trybu połączenia na myszy, aż kontrolka trybu połączenia zacznie wskazywać, że zostało wybrane drugie połączenie Bluetooth.

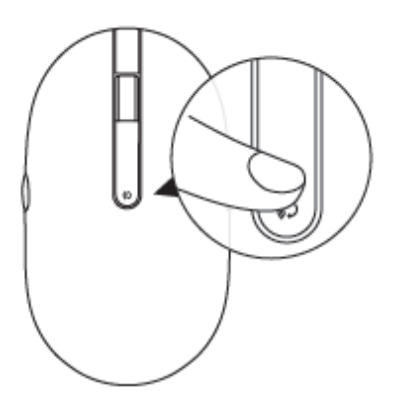

2 Zacznie migać kontrolka drugiego połączenia Bluetooth, potwierdzając włączenie trybu parowania.

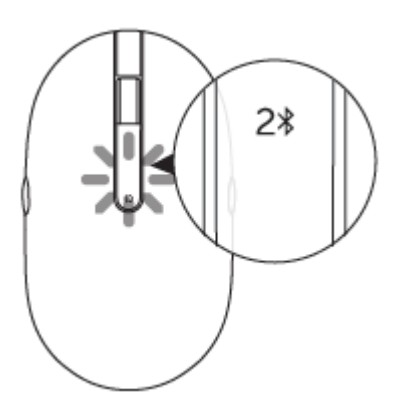

- 3 W oknie wyszukiwania Windows, wpisz Bluetooth.
- 4 Na wyświetlonej liście, kliknij Ustawienia Bluetooth.
- 5 Upewnij się, że została włączona funkcja Bluetooth.
- 6 Na liście urządzeń, kliknij Dell WM527 → Paruj.

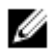

UWAGA: Jeśli urządzenia Dell WM527 nie ma na liście, upewnij się, że jest włączone parowanie myszy.

7 Potwierdź proces parowania na myszy i urządzeniu. Kontrolka drugiego połączenia Bluetooth będzie świecić przez kilka sekund stałym światłem, potwierdzając parowanie, a następnie kontrolka wyłączy się. Po sparowaniu myszy i urządzenia, zostaną one połączone automatycznie, po włączeniu Bluetooth, gdy znajdą się w zasięgu Bluetooth.

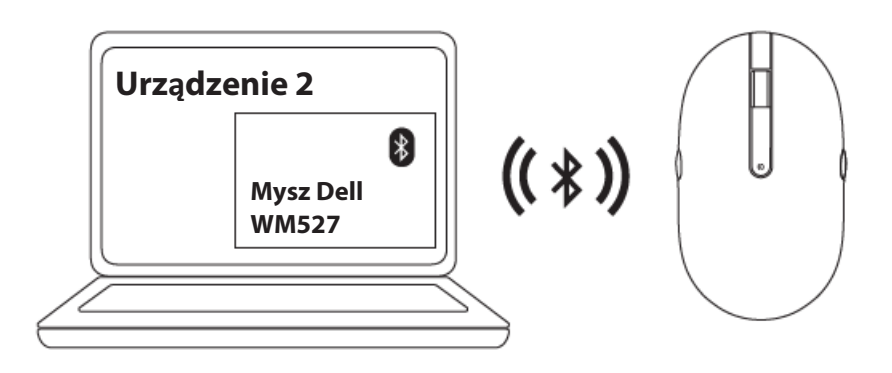

#### Parowanie trzeciego urządzenia z użyciem Bluetooth

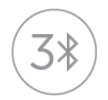

Z użyciem Bluetooth z myszą bezprzewodową, można połączyć trzecie urządzenie.

1 Naciśnij przycisk trybu połączenia na myszy, aż kontrolka trybu połączenia zacznie wskazywać, że zostało wybrane trzecie połączenie Bluetooth.

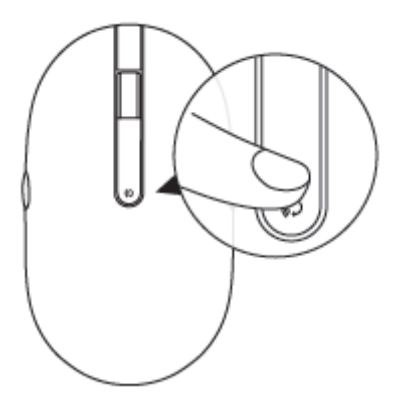

2 Zacznie migać kontrolka drugiego połączenia Bluetooth, potwierdzając włączenie trybu parowania.

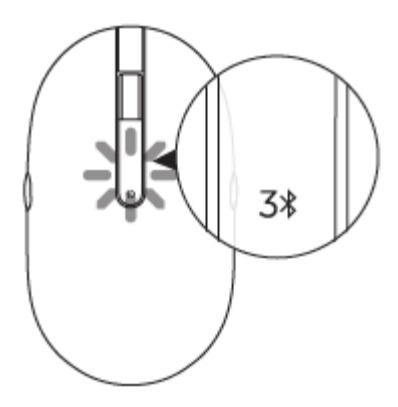

- 3 W oknie wyszukiwania Windows, wpisz Bluetooth.
- 4 Na wyświetlonej liście, kliknij Ustawienia Bluetooth.
- 5 Upewnij się, że została włączona funkcja Bluetooth.
- 6 Na liście urządzeń, kliknij Dell WM527 → Paruj.

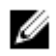

UWAGA: Jeśli urządzenia Dell WM527 nie ma na liście, upewnij się, że jest włączone parowanie myszy.

7 Potwierdź proces parowania na myszy i urządzeniu. Kontrolka trzeciego połączenia Bluetooth będzie świecić przez kilka sekund stałym światłem, potwierdzając parowanie, a następnie kontrolka wyłączy się. Po sparowaniu myszy i urządzenia, zostaną one połączone automatycznie, po włączeniu Bluetooth, gdy znajdą się w zasięgu Bluetooth.

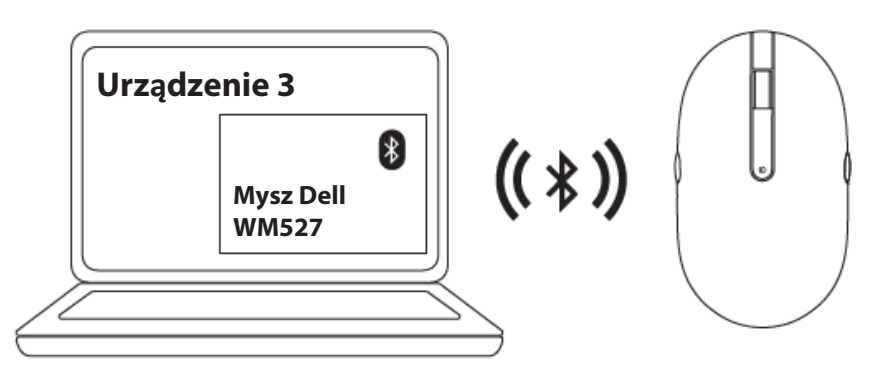

# Konfigurowanie klawiatury bezprzewodowej

1 Zdejmij pokrywę baterii.

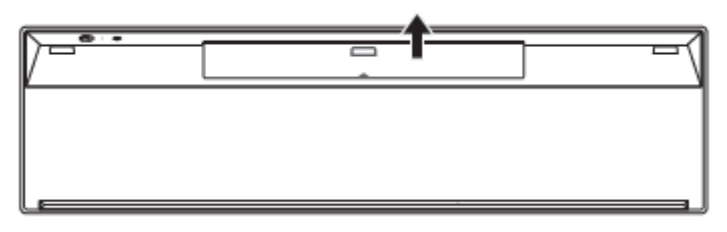

2 Włóż do wnęki baterii baterie AAA.

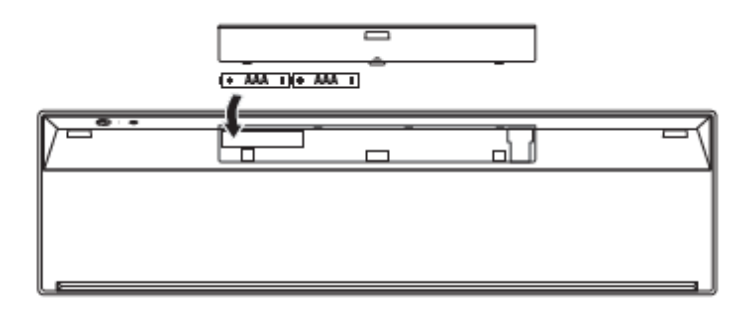

3 Załóż pokrywę baterii.

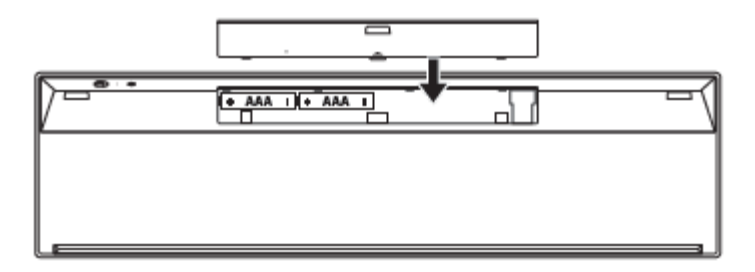

4 Przesuń przełącznik zasilania, aby włączyć zasilanie klawiatury.

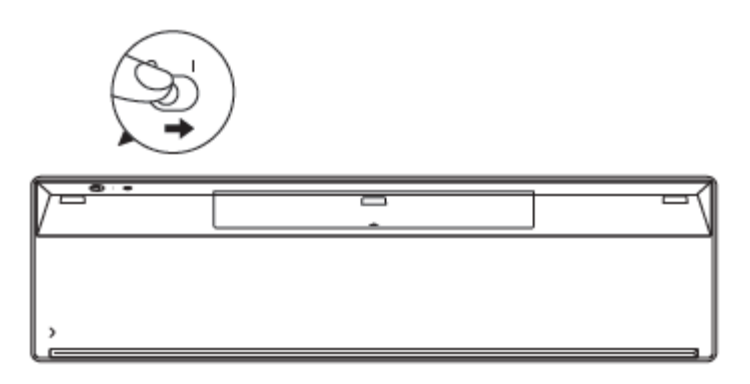

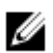

UWAGA: Upewnij się, że odległość między komputerem a klawiaturą nie przekracza 10 metrów.

# Parowanie klawiatury bezprzewodowej

Twoją klawiaturę Dell można parować z urządzeniami z wykorzystaniem USB i Bluetooth. Parować i przełączać można pomiędzy laptopem, komputerem typu desktop i kompatybilnym urządzeniem przenośnym.

### Parowanie z urządzeniem USB

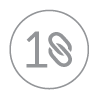

Urządzenie można połączyć z klawiaturą bezprzewodową, przez funkcję parowania Dell Universal.

1 Włóż odbiornik USB Dell Universal do wolnego portu USB komputera.

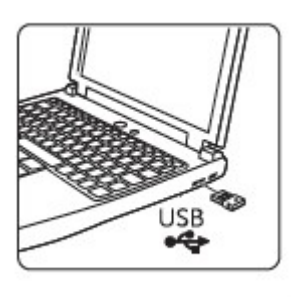

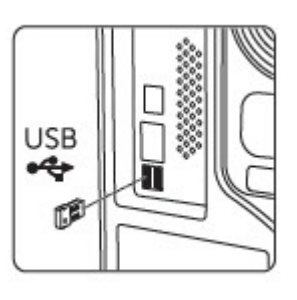

2 Przełącznik trybu połączenia na klawiaturze, jest domyślnie ustawiony na parowanie Dell Universal.

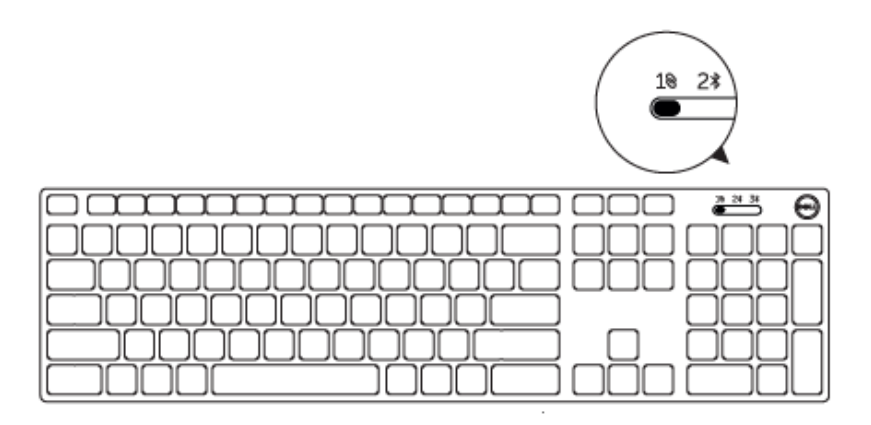

3 Klawiatura jest parowana z posiadanym urządzeniem USB.

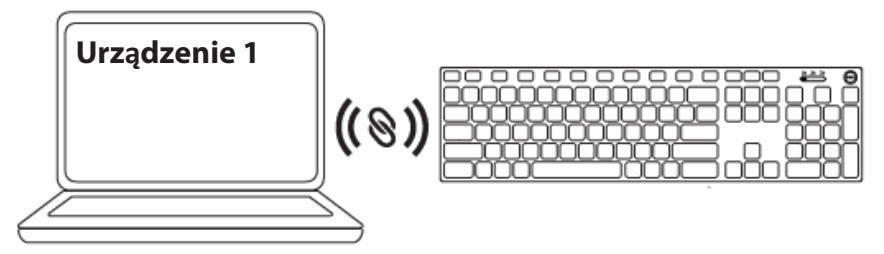

## Parowanie z urządzeniem Bluetooth

Z użyciem Bluetooth z klawiaturą bezprzewodową, można połączyć do dwóch urządzeń.

#### Parowanie drugiego urządzenia z użyciem Bluetooth

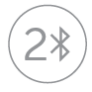

Z użyciem Bluetooth z klawiaturą bezprzewodową, można połączyć drugie urządzenie.

1 Przesuń przełącznik trybu połączenia na klawiaturze w celu wyboru drugiego połączenia Bluetooth.

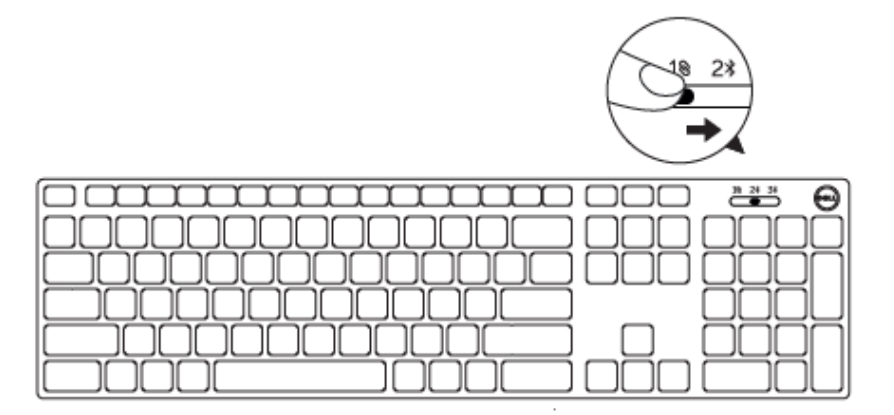

- 2 W oknie wyszukiwania Windows, wpisz Bluetooth.
- 3 Na wyświetlonej liście, kliknij Ustawienia Bluetooth.
- 4 Upewnij się, że została włączona funkcja Bluetooth.
- 5 Na liście urządzeń, kliknij Dell WK717 → Paruj.

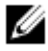

UWAGA: Jeśli Dell WK717 nie ma na liście, naciśnij przycisk parowania Bluetooth na klawiaturze, aby sprawdzić, czy został włączony tryb parowania.

6 Potwierdź proces parowania na klawiaturze i urządzeniu. Po sparowaniu klawiatury i urządzenia, zostaną one połączone automatycznie, po włączeniu Bluetooth, gdy znajdą się w zasięgu Bluetooth.

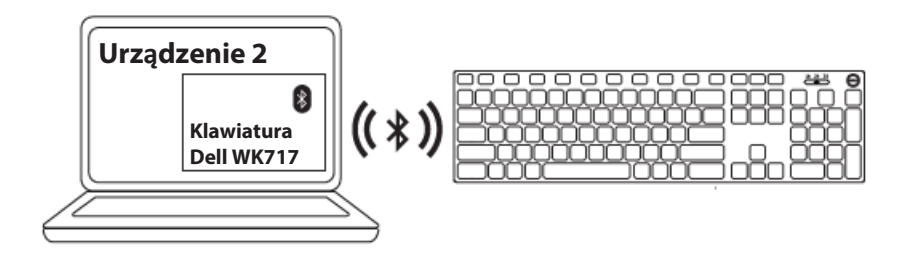

#### Parowanie trzeciego urządzenia z użyciem Bluetooth

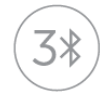

Z użyciem Bluetooth z myszą bezprzewodową, można połączyć trzecie urządzenie.

1 Przesuń przełącznik trybu połączenia na klawiaturze w celu wyboru trzeciego połączenia Bluetooth.

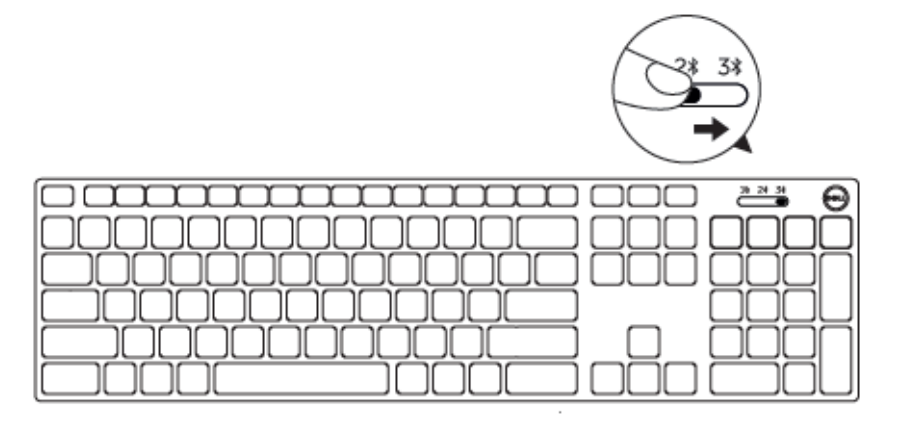

- 2 W oknie wyszukiwania Windows, wpisz Bluetooth.
- 3 Na wyświetlonej liście, kliknij Ustawienia Bluetooth.
- 4 Upewnij się, że została włączona funkcja Bluetooth.
- 5 Na liście urządzeń, kliknij Dell WK717 → Paruj.

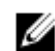

UWAGA: Jeśli Dell WK717 nie ma na liście, naciśnij przycisk parowania Bluetooth na klawiaturze, aby sprawdzić, czy został włączony tryb parowania.

Potwierdź proces parowania na klawiaturze i urządzeniu.
 Po sparowaniu klawiatury i urządzenia, zostaną one połączone automatycznie, po włączeniu Bluetooth, gdy znajdą się w zasięgu Bluetooth.

# Program Dell Universal Receiver dla Windows

Do zarządzania urządzeniami sparowanymi z bezprzewodową myszą i klawiaturą Dell, można użyć program Dell Universal Receiver. Program Dell Universal Receiver umożliwia dodanie do odbiornika do sześciu urządzeń bezprzewodowych zgodnych z Dell Universal.

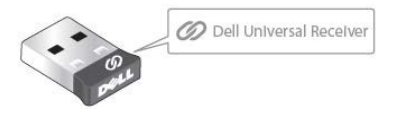

### Dell Universal Receiver Control Panel

Poprzez użycie programu Dell Universal Receiver Control Panel, można dodać do odbiornika urządzenia bezprzewodowe zgodne z Dell Universal.

### Instalacja programu Dell Universal Receiver Control Panel

- 1 Włącz komputer.
- 2 Przejdź do www.dell.com/support.
- 3 Na pasku wyszukiwania wpisz Dell Universal Receiver.
- 4 Kliknij Szukaj.

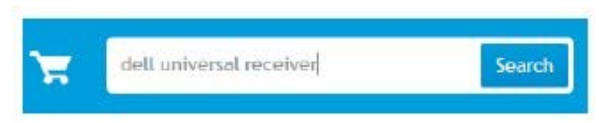

- 5 Pobierz program Dell Universal Receiver i zapisz plik.
- 6 Po pobraniu, otwórz plik i wykonaj instrukcje z ekranu w celu instalacji programu Dell Universal Receiver.

### Używanie programu Dell Universal Receiver Control Panel

Odbiornik i mysz dostarczone z systemem zostały sparowane fabrycznie. Użyj program Dell Universal Receiver Control Panel do wyświetlenia stanu połączenia klawiatury bezprzewodowej lub do sparowania myszy z innym odbiornikiem.

Wykonaj instrukcje wyświetlone na ekranie, aby dodać urządzenie lub usunąć parowanie.

# Rozwiązywanie problemów

#### Typowe objawy

W poniższej tabeli zebrano informacje o typowo spotykanych problemach i możliwych rozwiązaniach.

| Problemy Możliwe przyczyny                                                                       |  |   | ożliwe rozwiązania                                                                                                    |  |  |
|--------------------------------------------------------------------------------------------------|--|---|----------------------------------------------------------------------------------------------------|--|--|
| Nie można Nie świeci biały wskaźnik LED<br>korzystać z na myszy, gdy mysz jest<br>myszy zasilana |  | 1 | <ul> <li>Sprawdź, czy została prawidłowo włożona bateria.</li> <li>Końce "+" i "-" baterii powinny być ustawione zgodnie z wskazaniami na etykiecie wewnątrz wnęki.</li> </ul>                                                                                                    |  |  |
|                                                                                                  |  | 2 | <ul> <li>Sprawdź, poziom naładowania baterii.</li> <li>Jeśli mysz wykorzystuje ładowalną baterię, należy sprawdzić, czy bateria jest całkowicie naładowana.</li> <li>Jeśli bateria jest rozładowana, należy ją wymienić na nową.</li> </ul>                                                 |  |  |
|                                                                                                  |  | 3 | <ul> <li>Wyłącz mysz i włącz ją ponownie</li> <li>Sprawdź, czy kontrolka<br/>stanu baterii miga<br/>bursztynowym światłem 10<br/>razy, co wskazuje słabe<br/>naładowanie baterii. Jeśli<br/>bateria jest całkowicie<br/>rozładowana, kontrolka<br/>stanu baterii nie włączy się.</li> </ul> |  |  |
|                                                                                                  |  | 4 | <ul> <li>Upewnij się, że klucz USB jest<br/>bezpośrednio podłączony do<br/>komputera.</li> <li>Należy unikać używania<br/>replikatorów portów,<br/>hubów USB, itd.</li> </ul>                                                                                                    |  |  |

- 5 Zmień port USB.
  - Włóż klucz USB do innego portu USB komputera.

Nie można wykonać parowania myszy z komputerem przez Bluetooth Po podłączeniu myszy do komputera, nie świeci ikona Bluetooth na komputerze.

- 1 Sprawdź, poziom naładowania baterii.
  - Jeśli mysz wykorzystuje ładowalną baterię, należy sprawdzić, czy bateria jest całkowicie naładowana.
  - Jeśli bateria jest rozładowana, należy ją wymienić na nową.
- 2 Wyłącz mysz i włącz ją ponownie.
  - Sprawdź, czy kontrolka stanu baterii miga pomarańczowym światłem 10 razy, co wskazuje słabe naładowanie baterii. Jeśli bateria jest całkowicie rozładowana, kontrolka stanu baterii nie włączy się.
- 3 Uruchom ponownie komputer.
- 4 Sprawdź, czy używany system operacyjny to Microsoft Windows 10/Microsoft Windows 8/Microsoft Windows 7/Chrome/Android.
- 5 Upewnij się, że mysz jest ustawiona w komputerze na tryb Bluetooth Low Energy (BLE). W celu uzyskania instrukcji, sprawdź dokumentację dostarczoną z komputerem.
- 6 Wyłącz, a następnie włącz w komputerze tryb Bluetooth Low Energy (BLE). W celu uzyskania instrukcji, sprawdź dokumentację dostarczoną z komputerem.

| Nie przesuwa się<br>wskaźnik myszy   | Wskaźnik myszy<br>zawiesza się                                            |
|--------------------------------------|---------------------------------------------------------------------------|
| Nie działa<br>prawy/lewy<br>przycisk | Brak reakcji na<br>naciskanie<br>lewego lub<br>prawego<br>przycisku myszy |
| Utrata połączenia<br>bezprzewodowego | Nie działa z<br>komputerem<br>sparowana<br>wcześniej mysz                 |

Nie można sparować myszy z komputerem

Podczas parowania myszy z komputerem wyświetlany jest komunikat błędu parowania połączenia bezprzewodow ego 1 Sprawdź, poziom naładowania baterii.

- Jeśli mysz wykorzystuje ładowalną baterię, należy sprawdzić, czy bateria jest całkowicie naładowana.
- Jeśli bateria jest rozładowana, należy ją wymienić na nową.
- 2 Wyłącz mysz i włącz ją ponownie.
  - Sprawdź, czy kontrolka stanu baterii miga pomarańczowym światłem 10 razy, co wskazuje słabe naładowanie baterii. Jeśli bateria jest całkowicie rozładowana, kontrolka stanu baterii nie włączy się.
- 3 Uruchom ponownie komputer.
- 1 Sprawdź, poziom naładowania baterii.
  - Jeśli mysz wykorzystuje ładowalną baterię, należy sprawdzić, czy bateria jest całkowicie naładowana.
  - Jeśli bateria jest rozładowana, należy ją wymienić na nową.
- 2 Wyłącz mysz i włącz ją ponownie.
  - Sprawdź, czy kontrolka stanu baterii miga pomarańczowym światłem 10 razy, co wskazuje słabe naładowanie baterii. Jeśli bateria jest całkowicie rozładowana, kontrolka stanu baterii nie włączy się.
- 3 Uruchom ponownie komputer.

- 4 Upewnij się, że klucz USB jest podłączony bezpośrednio do komputera.
  - Należy unikać używania replikatorów portów, hubów USB, itd.
- 5 Zmień port USB.
  - Włóż klucz USB do innego portu USB komputera.

#### Najczęstsze pytania

#### Pytanie 1:

Moja klawiatura i mysz Bluetooth nie łączy się z komputerem po okresie bezczynności. Jak połączyć ponownie klawiaturę i mysz?

#### Odpowiedź:

W systemach Windows 7 i Windows 8 występuje znany problem z wybiórczym schematem zasilania podłączonych urządzeń, którego skutkiem jest blokowanie się klawiatury i myszy.

Uruchom ponownie system lub wyłącz i włącz ponownie nadajnik Bluetooth, aby odnowić połączenie z klawiaturą i myszą.

Jeśli nadajnik Bluetooth w komputerze ma włączoną opcję "Zezwalaj komputerowi na wyłączanie tego urządzenia w celu oszczędzania energii", może ona również być przyczyną trudności w odnowieniu połączenia z klawiaturą i myszą po okresie bezczynności. Aby tego uniknąć, wyłącz opcję "Zezwalaj komputerowi na wyłączanie tego urządzenia w celu oszczędzania energii" w ustawieniach nadajnika Bluetooth w komputerze.

- Dla Windows 7:
  - 1. Kliknij przycisk Start i wpisz Menedżer urządzeń.
  - 2. Kliknij Menedżer urządzeń w oknie wyników.
  - 3. W oknie Menedżer urządzeń rozwiń Odbiorniki radiowe Bluetooth.
  - 4. Kliknij prawym przyciskiem myszy odbiornika radiowy Bluetooth i wybierz **Właściwości.**
  - 5. Jeśli odbiornik jest zbudowany w oparciu o układy marki Broadcom, na karcie Zaawansowane w polu Identyfikator producenta, będzie wyświetlane 15. Na karcie Zarządzanie energią wyłącz opcję Zezwalaj komputerowi na wyłączanie tego urządzenia w celu oszczędzania energii.
  - 6. Kliknij przycisk OK.

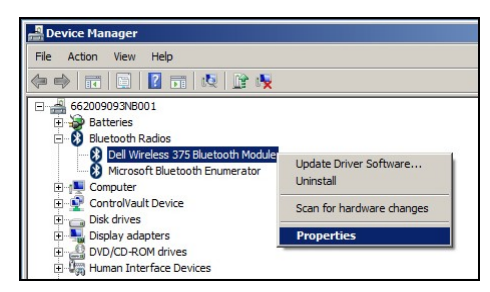

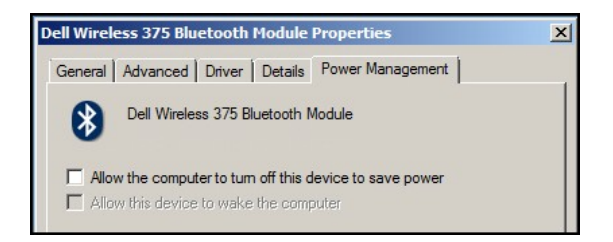

- Dla Windows 8:
  - 1. Wybierz Szukaj i wpisz Menedżer urządzeń.
  - 2. Wybierz Ustawienia.
  - 3. W oknie menedżer urządzeń, rozwiń **Bluetooth** i wybierz Odbiornik radiowy Bluetooth.
  - 4. Kliknij prawym przyciskiem myszy odbiornik Bluetooth i wybierz Właściwości.
  - 5. Na karcie Zarządzanie energią wyłącz opcję Zezwalaj komputerowi na wyłączanie tego urządzenia w celu oszczędzania energii.
  - 6. Kliknij przycisk OK.

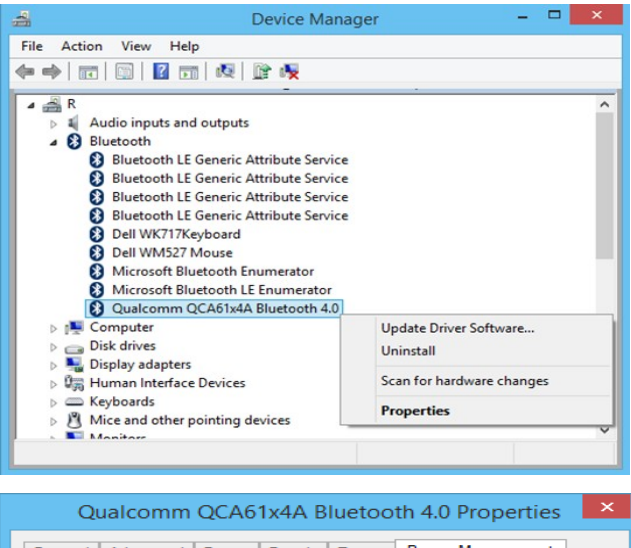

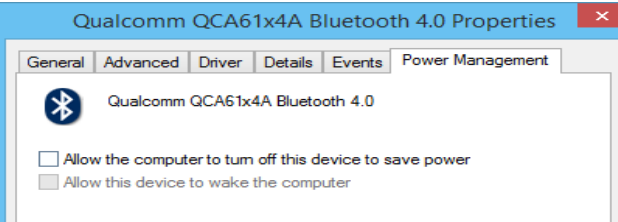

#### • Dla Windows 10:

- Wpisz Menedżer urządzeń w polu Wyszukaj w sieci web i w systemie Windows (obok przycisku Start) i naciśnij Enter.
- W oknie menedżer urządzeń, rozwiń Bluetooth i wybierz Odbiornik radiowy Bluetooth.
- 3. Kliknij prawym przyciskiem myszy odbiornik Bluetooth i wybierz **Właściwości.**
- 4. Na karcie Zarządzanie energią wyłącz opcję Zezwalaj komputerowi na

wyłączanie tego urządzenia w celu oszczędzania energii.

5. Kliknij przycisk OK.

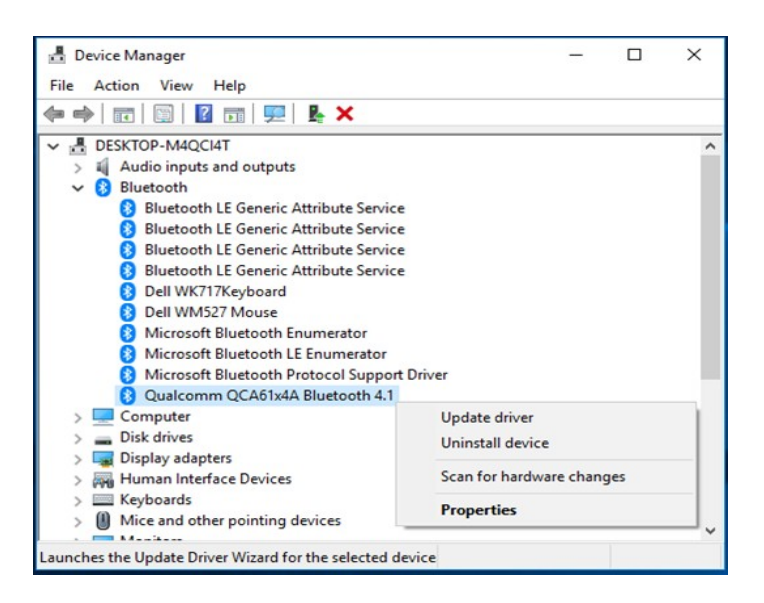

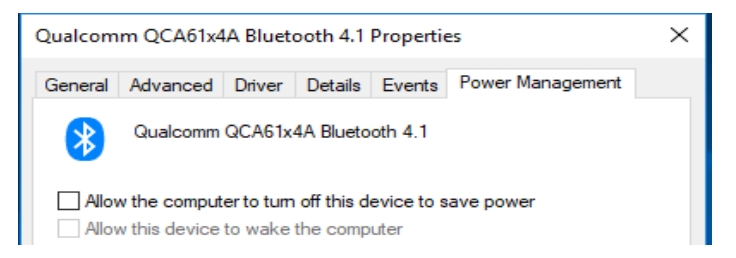

#### Pytanie 2:

Dlaczego moja klawiatura i mysz Bluetooth tak wolno odnawia połączenie z komputerem w porównaniu z myszą wyposażoną w klucz Nano USB 2.0?

#### **Odpowiedź**:

Bezprzewodowa klawiatura i mysz z kluczem Nano USB 2.0 łączy się z komputerem niemal natychmiastowo, dzięki użyciu wydzielonego pasma 2,4 GHz.

Wykorzystująca połączenie Bluetooth klawiatura i mysz Dell KM717, współużytkuje łącze w paśmie 2,4 GHz z całym podsystemem bezprzewodowym komputera, co powoduje, że odnawianie połączenia odbywa się wolniej niż w przypadku myszy z kluczem Nano USB 2.0. W trakcie odnawiania połączenia ruchy wskaźnika myszy mogą być przerywane aż do pełnego zakończenia operacji.

# Dane techniczne

| Dane ogólne                        |                                                                                                    |
|------------------------------------|----------------------------------------------------------------------------------------------------|
| Numer modelu                       | KM717                                                                                                    |
| Typ połączenia                     | Technologia trybu podwójnego połączenia<br>Bezprzewodowego 2,4 GHz i Bluetooth                                                                                                    |
| Wymagania systemowe<br>(2,4GHz)    | Microsoft Windows 10/<br>Microsoft Windows 8/<br>Microsoft Windows 7/<br>Microsoft Windows XP/<br>Microsoft Windows Vista/<br>Server 2003/<br>Server 2008/<br>Server 2012/<br>Linux 6.x/<br>Ubuntu,<br>Neokylin,<br>Free DOS,<br>Chrome i Android |
| Wymagania systemowe<br>(Bluetooth) | Microsoft Windows 10/<br>Microsoft Windows 8/<br>Microsoft Windows 7/<br>Chrome i Android                                                                                                    |
| Zasilanie prądem<br>elektrycznym   |                                                                                                    |
| Napięcie działania                 | 1,0 V - 1,5 V                                                                                                    |
| Wymagana bateria                   | Dwie baterie alkaliczne AAA                                                                                                    |
| Parametry fizyczne                 |                                                                                                    |
| Waga (bez baterii)<br>Wymiary:     | 62 g (0,1366 funta)                                                                                                    |
| Długość                            | 113,3 mm (4,461 cala)                                                                                                    |
| Szerokość<br>Wyrokość              | 66,7 mm (2,626 cala)                                                                                                    |
| VV YSUKUSU                         | JU, UJ HIHH (1,418 Cald)                                                                                                    |

#### Warunki otoczenia

| remperatura    |  |       |       |     |  |
|----------------|--|-------|-------|-----|--|
| Działanie      |  | -10°C | do 50 | )°C |  |
| Przechowywanie |  | -40°C | do 6  | 5°C |  |
|                |  | 050/  |       |     |  |

Wilgotność podczas przechowywania 95% maksymalnej względnej wilgotności; bez kondensacji

#### Połączenie bezprzewodowe 2,4 GHz

Transmisja radiowa

T .....

Komunikacja dwukierunkowa (Nadajnik-odbiornik) Do 10 m

Zakres

# Informacje prawne

# Gwarancja

## Ograniczona gwarancja i zasady zwrotu

Produkty marki Dell są objęte 1-roczną, ograniczoną gwarancją na urządzenie. W razie zakupu z zestawem komputerowym Dell obowiązują warunki gwarancji na zestaw.

## Klienci z USA:

Zakup i używanie tego produktu regulują postanowienia umowy Dell z użytkownikiem, którą można znaleźć pod adresem Dell.com/terms. Ten dokument zawiera wiążący zapis na temat arbitrażu sporów.

## Klienci z terenu Europy, Bliskiego Wschodu i Afryki:

Sprzedaż i stosowanie produktów marki Dell jest regulowana obowiązującym w danym kraju przepisom o prawach konsumenta, zapisom umowy sprzedaży ze sprzedawcą (określa relacje między klientem a sprzedawcą) oraz zapisom umowy z użytkownikiem końcowym firmy Dell.

Firma Dell może też udzielić dodatkowej gwarancji na urządzenie - pełną treść umowy z użytkownikiem końcowym oraz warunki gwarancji Dell można znaleźć pod adresem Dell.com, wybierając swój kraj z listy na dole strony głównej i klikając łącze "określenia i warunki" w celu sprawdzenia warunków dla użytkownika lub łącze "pomoc techniczna", aby sprawdzić warunki gwarancji.

## Klienci spoza USA:

Sprzedaż i stosowanie produktów marki Dell jest regulowana obowiązującym w danym kraju przepisom o prawach konsumenta, zapisom umowy sprzedaży ze sprzedawcą (określa relacje między klientem a sprzedawcą) oraz warunkom gwarancji firmy Dell. Firma Dell może także dostarczyć dodatkową gwarancję na urządzenie

 - szczegóły dotyczące warunków gwarancji Dell, można znaleźć pod adresem Dell.com, wybierając swój kraj z listy na dole strony głównej i klikając łącze "określenia i warunki" w celu sprawdzenia warunków dla użytkownika lub łącze "pomoc techniczna", aby sprawdzić warunki gwarancji.